# <u>അഡ്മിഷൻ 2024</u>

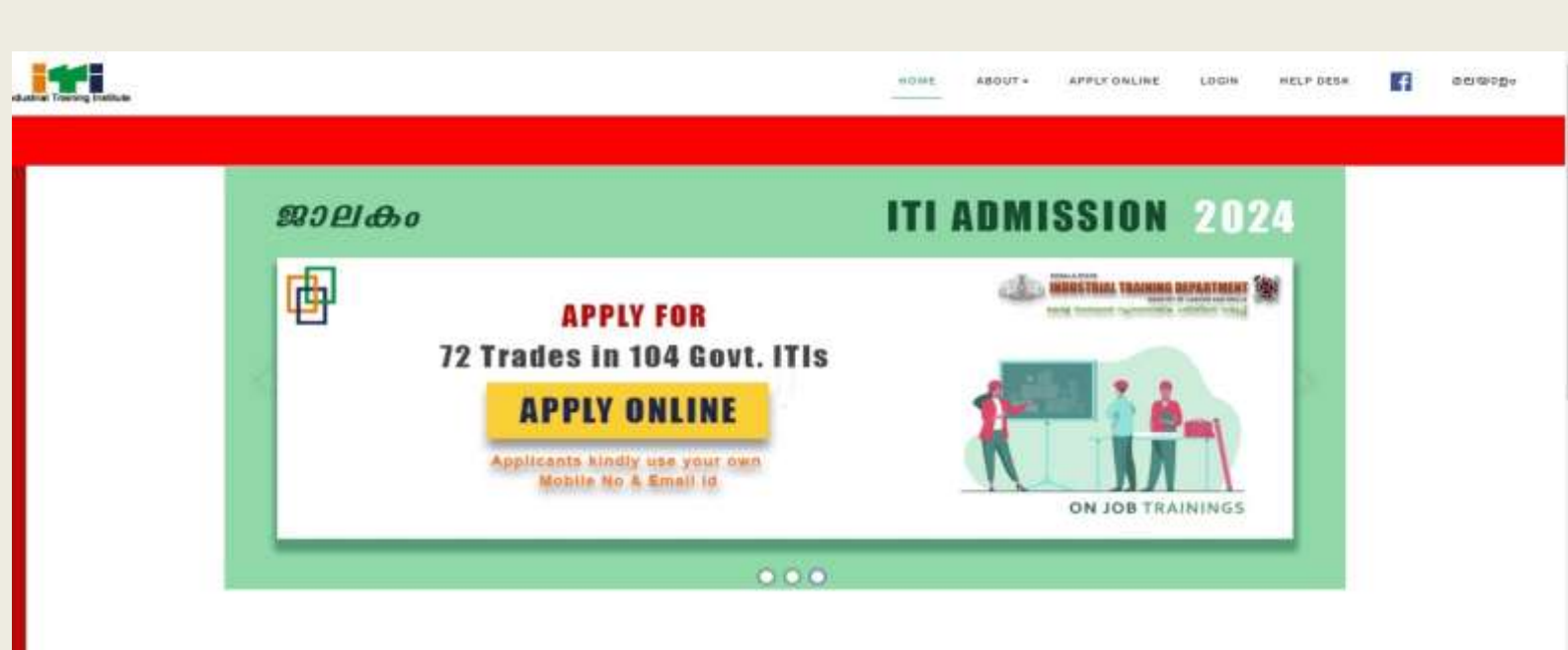

#### **Industrial Training Department**

industrial Training Department (ITD), Keisla functions with the major objectives of providing Skill and apprenticeship Training to the youths in Kerala Etate. To achieve these objectives the ITD runs a variety of skill training programmes in industrial Training institutes in the State. It also registers the youth for Apprenticeship training across various establishments in the state.

## പ്രവേശന സഹായി

വ്യാവസായിക പരിശീലന വകുപ്പ്, കേരളം സർക്കാർ വ്യാവസായിക പരിശീലന സ്ഥാപനങ്ങളിലേക്ക് 2024 - 2025 പരിശീലനവർഷത്തേക്കുള്ള ഓൺലൈൻ അപേക്ഷകൾ സമർപ്പിക്കുന്നതിനുള്ള പ്രവേശന സഹായി

കേരളത്തിലെ 104 ഗവ: ഐ. ടി. ഐ കളിലേയും പ്രവേശനത്തിന് പോർട്ടലിലൂടെ ഒരു അപേക്ഷ മാത്രം സമർപ്പിച്ചാൽ മതിയാകും.

വെബ്സൈറ്റിൽ പ്രസിദ്ധീകരിച്ചിട്ടുള്ള പ്രോസ്പെക്ടസ് ശ്രദ്ധാപൂർവ്വം <mark>വായിച്ചതിനു ശേഷം മാത്രം അപേക്ഷ പൂരിപ്പിക്കക.</mark>

പോർട്ടൽ വിലാസം: <u>https://itiadmissions.kerala.gov.in</u>

| <u>i#i</u>                                          | and matter material case advants 🛐 and a                                                                                                    |
|-----------------------------------------------------|----------------------------------------------------------------------------------------------------|
| 2024 GOVT. ITI ADMISSION                            |                                                                                                    |
| ARRAN BUTTON AND AND AND AND AND AND AND AND AND AN | Base of the second second |
| SKILL UP YOUR FUTURE<br>WITH ITIS                   |                                                                                                    |
| Applicants kindly use your own Mobile No & Email Id |                                                                                                    |

#### **Steps for Filling the Application**

- 1. Registration
- 2. Fill application
  - a. Personal & qualification details
  - b. Communication details
  - c. Other details
  - d. Document upload
  - e. Self-declaration
- 3. ITI & Trade choice
- 4. View application
- 5. Make payment

Jalakam - ITI Admission 2024 Kerala

- 6. View & download application
- ആദ്യമായി പോർട്ടൽ സന്ദർശിക്കുന്നവർക്ക് APPLY NOW മുഖേനയും, ഒരിക്കൽ രജിസ്റ്റർ ചെയ്തവർക്ക് LOGIN ബട്ടൺ വഴിയും മുന്നോട്ട് പോകാവുന്നതാണ്.
- ഒരിക്കൽ രജിസ്റ്റർ ചെയ്തവർക്ക് <u>Already Registered?</u> ബട്ടൺ വഴി ലോഗിൻ പേജിലേക്കെത്താം.
- ആദ്യമായി രജിസ്റ്റർ ചെയ്യുന്നവർക്ക് പേര്, മൊബൈൽ നമ്പർ, പോർട്ടലിലേക്കുള്ള പാസ്വേഡ് എന്നിവ നൽകി രജിസ്റ്റർ ചെയ്യാവുന്നതാണ്.

<u>അപേക്ഷകരുടെ തന്നെ പ്രവർത്തനസജ്ജമായ മൊബൈൽ നമ്പറും ഇ–മെയിൽ</u>

<u>വിലാസവും ഉപയോഗിക്കുക</u>

| പത്താം   | തരം    | സർട്ടിപ | പിക്കറ്റിൽ | ୭୭୭  |
|----------|--------|---------|------------|------|
| പ്രകാരം, | ഇനിഷ്യ | പ്രകൾ   | സഹിതം      | പേര് |
| നൽകുക.   |        |         |            |      |

മൊബൈൽ നമ്പർ നൽകുക. ഇവിടെ നൽകുന്ന മൊബൈൽ നമ്പർ ആയിരിക്കും പോർട്ടലിലെ താങ്കളുടെ യൂസർ നെയിം. ഒരു മൊബൈൽ നമ്പർ ഉപയോഗിച്ച് ഒരു അപേക്ഷ മാത്രമെ സമർപ്പിക്കുവാൻ സാധിക്കുകയുള്ളു.

- ≽ ഇ–മെയിൽ വിലാസം നൽകുക.
- 🕨 പാസ്സ്വേർഡ് രണ്ട് തവണ നൽകുക
- 🕨 തന്നിട്ടുള്ള കാപ്ച കോഡ് നൽകുക

Applicant Name as in 10th/Equivalent Certificate\* ENTER APPLICANT NAME AS IN 10TH/EQUIVALENT CERTIFICATE\* Mobile[This is Your UserID] ENTER MOBILE NUMBER Enter Personal Mobile Number of Candidate EMail Address\* Enter Email Address Enter Personal EMail Address of Candidate Your Password Enter Your Password **Retype Your Password** Enter Your Password Enter Captcha Enter Captcha ZDBG9Z **Register Now** Already Registered?

Register Now ബട്ടൻ അമർത്തിയാൽ രജിസ്ട്രേഷൻ പൂർത്തിയായി.

രജിസ്റ്റർ ചെയ്ത മൊബൈൽ നമ്പറിലേക്ക് Successfully Registered എന്ന് SMS സന്ദേശം ഉടൻ ലഭിക്കുന്നതാണ്. മൊബൈൽ നമ്പർ പാസ്വേഡ് എന്നിവ ഉപയോഗിച്ച് ലോഗിൻ ചെയ്യാവുന്നതും *അപേക്ഷാസമർപ്പണത്തിന്റെ അവസാന തീയതി വരെ തിരുത്തലുകൾ വരുത്താവുന്നതുമാണ്*. ലോഗിൻ സംബന്ധിച്ച് വരുന്ന പ്രശ്നങ്ങൾക്ക് ജാലകം പോർട്ടലിൽ തന്നെ നൽകിയിട്ടുള്ള Helpdesk മെനുവിൽ കാണിച്ചിട്ടുള്ള ജില്ലാ കോഡിനേറ്റർമാർ മുഖേന പരിഹാരം കാണാവുന്നതാണ്.

#### <u>തുറന്നവരും</u>

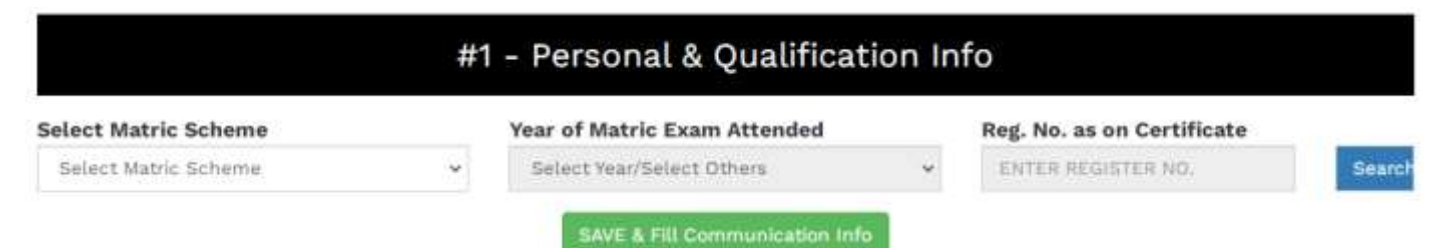

- പത്താംതരം/ തുല്യത പഠിച്ച സ്ട്രീം തെരഞ്ഞെടുക്കുക [SSLC, THSLC or Others.] കേരള സംസ്ഥാന സിലബസ് പ്രകാരം പഠിച്ചവർക്ക് മാത്രം SSLC/ THSLC തിരഞ്ഞെടുക്കാം .CBSE തുടങ്ങി മറ്റേത് സ്ട്രീം പഠിച്ചവർക്കും Others തിരഞ്ഞെടുക്കാം.
- 2. 2013ലോ അതിന് ശേഷമോ SSLC / THSLC വിജയിച്ചവർ, വിജയിച്ച വർഷവും അതിന് മുൻപ് വിജയിച്ചവർ *Not in list* എന്നും തിരഞ്ഞെടുക്കുക.
- 3. 2013ലോ അതിന് ശേഷമോ SSLC / THSLC കേരള സിലബസിൽ പഠിച്ചവർക്ക് റജിസ്റ്റർ നമ്പർ നൽകി ബട്ടൺ search അമർത്തിയാൽ മാർക്ക്, പേര്, ജനന തീയതി, മാതാപിതാക്കളുടെ പേര്, ലിംഗം എന്നിവ സ്വയം പൂരിപ്പിക്കപ്പെടുന്നതാണ്

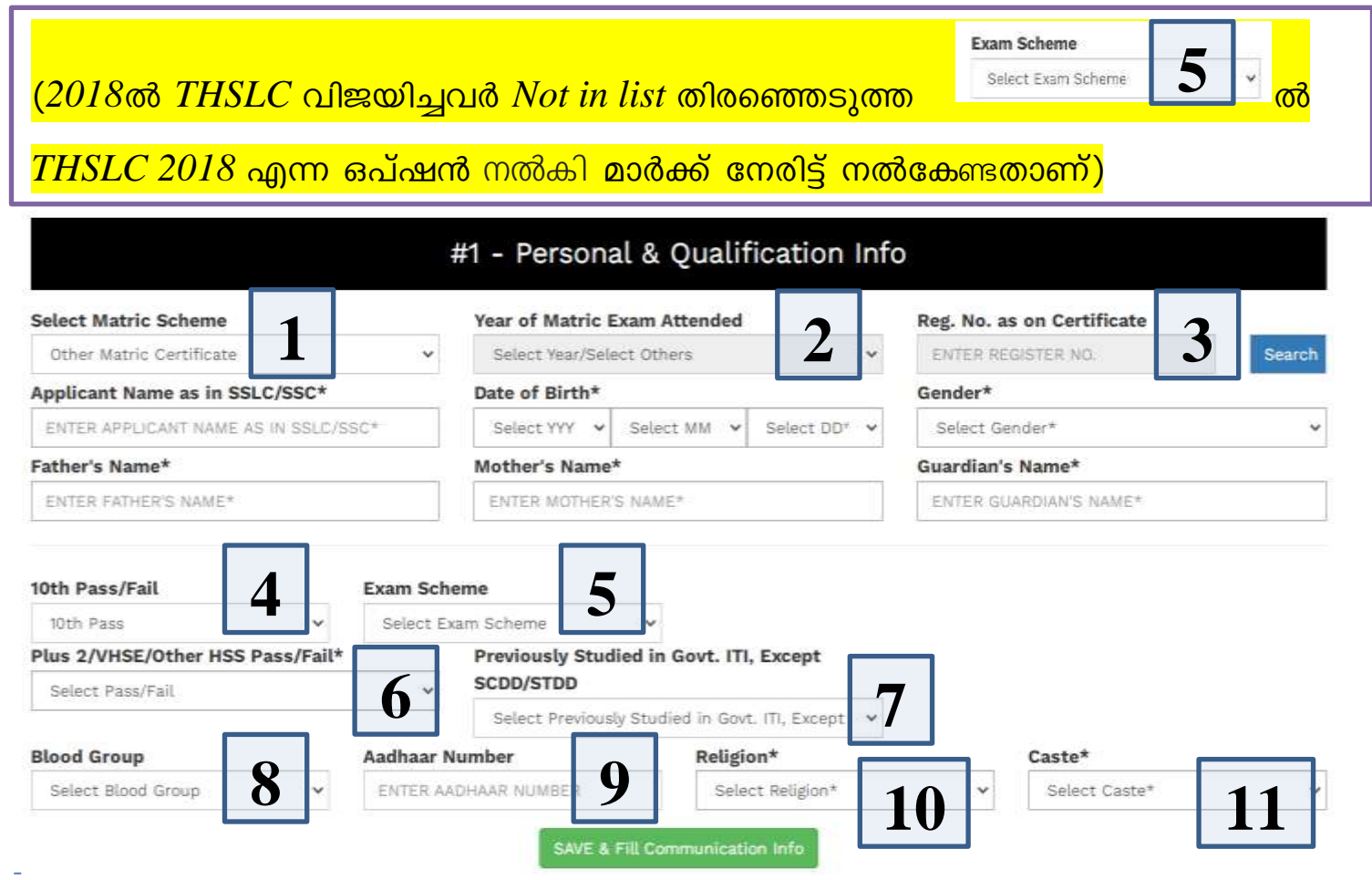

Jalakam - ITI Admission 2024 Kerala

- 4. തുടർന്ന് പത്താംതരം/ തുല്യത വിജയിച്ചുവോ ഇല്ലയോ എന്ന് തെരഞ്ഞെടുക്കുക
- 5. ഇതര സിലബസ്സുകളിൽ പഠിച്ചവരും, ഇതര വർഷങ്ങളിൽ വിജയിച്ചവരും മറ്റുള്ളവരും പരീക്ഷ എഴുതിയ എക്സാം സ്കീം തിരഞ്ഞെടുത്ത ശേഷം നേരിട്ട് മാർക്ക് /ഗ്രേഡ് പൂരിപ്പിക്കേതാണ്. സർട്ടിഫിക്കറ്റിലുള്ളത് പ്രകാരം പേര്, ജനന ഭിന്നലിംഗം), തീയതി. ലിംഗം (അൺ, പെൺ. മാതാപിതാക്കളുടെ പേര്. രക്ഷാകർത്താവിന്റെ പേര് എന്നിവ പൂരിപ്പിക്കുക.
- 6. +2 / ഹയർസെക്കന്ററി / വി.എച്.എസ്.സി / ടെകനിക്കൽ ഹയർ സെക്കന്ററി വിജയിച്ചുവോ ഇല്ലയോ എന്ന് തെരഞ്ഞെടുക്കുക.
- 7. ഏതെങ്കിലും സർക്കാർ ഐ. ടി. ഐയിൽ പഠിച്ചിട്ടുണ്ടെങ്കിൽ YES നൽകി പ്രസ്തുത ഐ.ടി.ഐയുടെ പേര് തിരഞ്ഞെടുക്കുക. (ആദ്യമായി പ്രവേശനം നേടുന്നവർ ഇല്ലാത്ത സാഹചര്യത്തിൽ മാത്രമെ ഒരിക്കൽ പഠിച്ചവരെ പരിഗണിക്കുകയുള്ളു.)
- 8. ബ്ലഡ് ഗ്രൂപ്പ്. നൽകുക
- 9. ആധാർ നമ്പർ (12 അക്കം ) നൽകുക
- 10. മതം തിരഞ്ഞെടുക്കുക.
- 11. ജാതി തിരഞ്ഞെടുക്കക.

ലിസ്റ്റിൽ ലഭ്യമല്ലാത്ത ജാതികളിലുൾപ്പെടുന്നവർക്ക്

Other SC, Other ST, Other OBC, Other OBH, Other OBX, General/OC എന്നിവയിൽ അന്യോജ്യമായത് തെരഞ്ഞെടുക്കാവുന്നതാണ്

ഈ പേജിലെ എല്ലാ വിവരങ്ങളും നൽകിയതിന് ശേഷം ബട്ടൺ ക്ലിക്ക് ചെയ്ത് അടുത്ത പേജിലേക്ക് പോകേണ്ടതാണ്

SAVE & Fill Communication Info

## രണ്ടാം പേജിൽ (#2 – Communication Info)

ആശയവിനിമയത്തിനുള്ള വിവരങ്ങളാണ് നല്കേണ്ടത്.

| Permenant Address*              |                      | Pin Code*         |            |   |
|---------------------------------|----------------------|-------------------|------------|---|
| Enter Permenant Address*        |                      | ENTER PIN CODE    |            |   |
|                                 |                      | Post Office*      |            |   |
|                                 |                      | Select Post Offic | 0          | ~ |
| Communication Address* Copy Abo | ove                  | Pin Code*         |            |   |
| Enter Communication Address*    |                      | ENTER PIN CODE    |            |   |
|                                 |                      | Post Office*      |            |   |
|                                 |                      | Select Post Offic |            | Ŷ |
| EMail Address*                  | Guardian Mobile Numb | er*               | Mobile*    |   |
| renilmohan@gmail.com            | ENTER GLARDIAN MOBIL | E NUMBER          | 9037553536 |   |

- ≻ സ്ഥിരം വിലാസവും ആശയവിനിമയത്തിനുള്ള വിലാസവും നല്കാം.
- രണ്ടും ഒന്നുതന്നെ ആണെങ്കിൽ കമ്മ്യൂണിക്കേഷൻ അഡ്രസ്സിന് സമീപമുള്ള ചെക്ക് ബോക്സിൽ ഒരു തവണ ക്ലിക്ക് ചെയ്താൽ മതിയാകം.
- രജിസ്റ്റർ ചെയ്യുമ്പോൾ നല്കിയ മൊബൈൽ നമ്പർ ഇ–മെയിൽ വിലാസം എന്നിവയ്ക്ക് പുറമെ രക്ഷിതാവിന്റെ മൊബൈൽ നമ്പർ കൂടി നൽകേണ്ടതാണ്.

ഈ പേജിലെ എല്ലാ വിവരങ്ങളും നൽകിയതിന് ശേഷം SAVE & Fill Other Info ബട്ടൺ ക്ലിക്ക് ചെയ്ത് അടുത്ത പേജിലേക്ക് പോകേണ്ടതാണ്

## മൂന്നാമത്തെ പേജിൽ (#3 – Other Info) പ്രത്യേക

#### സംവരണാനുകൂല്യങ്ങൾ സംബന്ധിച്ച വിവരങ്ങൾ നൽകേണ്ടതാണ്.

| Jawan Category                                     |       | NCC Certificate               | 1            | State Youth Festival                                                                                           |    |
|----------------------------------------------------|-------|-------------------------------|--------------|----------------------------------------------------------------------------------------------------|----|
| JCA(Son/Daughter of Deceased/Physically            | 12    | Certificate C                 | 13 -         | First                                                                                                    | 14 |
| Belongs to Reserved Elock?                         |       |                               |              |                                                                                                    |    |
| District Name 15                                   |       | Block Name                    |              | Panchayath Name                                                                                                |    |
| Select District Name                               | ~     | Select Block Name             | v            | Select Panchayath Name                                                                                         |    |
| Nativity Certificate No*                           |       | suing Authority*              |              | Date of Issuing*                                                                                               |    |
| ENTER NATIVITY CERTIFICATE NO                      | 16    | ENTER ISSUING AUTHORITY       |              | 01-01-2020                                                                                                    | •  |
| 2 EWS(Economically Weaker Section)                 | 10    |                               |              |                                                                                                    |    |
| Certificate No*                                    |       | Date of Issuing*              |              |                                                                                                    |    |
| ENTER CERTIFICATE NO                               |       | dd - mm - yyyy                | •            |                                                                                                    |    |
| Are you a Certified NSS Volunte<br>Certificate No* | er? 💿 | Yes <sup>O</sup> No <b>17</b> | Date of Issu | uing*                                                                                                    |    |
|                                                    |       | 1.0                           |              | en al la companya de la companya de la companya de la companya de la companya de la companya de la companya de |    |

- 12. ജവാനോ ജവാന്റെ ആശ്രിതനോ. (പ്രോസ്പെക്റ്റസ് പരിശോധിച്ച് ശരിയായ സെലക്ഷൻ നടത്തുക. ജില്ലാ സൈനിക ബോഡിൽ നിന്നം ലഭിക്കുന്ന സർട്ടിഫിക്കറ്റിന്റെ മാതൃക നല്കിയിരിക്കുന്നം)
- 13. എൻ.സി.സി സർട്ടിഫികറ്റ്. (മാതൃക നല്കിയിരിക്കുന്നം)
- 14. സംസ്ഥാന യുവജനോത്സവത്തിൽ ഒന്നോ രണ്ടോ സ്ഥാനങ്ങൾ.

(ഗ്രേഡുകൾക്ക് പ്രത്യേകം മാർക്ക് ഇല്ല, സർട്ടിഫിക്കറ്റിൽ കാണിച്ചിട്ടുള്ള സ്ഥാനങ്ങൾക്ക് മാത്രമെ ഉള്ളു)

- 15. പ്രത്യേക പരിഗണന നല്കുന്നതിന് സർക്കാർ നിശ്ചയിച്ചിട്ടുള്ള ബ്ലോക്കിൽ നിന്നുള്ളവർ. സർട്ടിഫിക്കറ്റിന്റെ വിശദാംശങ്ങൾ കൂടി നല്കുക. <mark>(പ്രസ്തുത ബ്ലോക്ക്</mark> ജനിച്ചവർക്കം പരിധിയിൽ 5 വർഷമോ അതിൽ അധികമോ ആയി സർട്ടിഫിക്കറ്റിന്റെ പിന്തുണയോടെ അവകാശപ്പെടാം. താമസിക്കുന്നവർക്കം ബ്ലോക്കകളുടെ പട്ടിക പ്രോസ്പെക്റ്റസിൽ പരിശോധിക്കുക)
- 16. EWS: മുന്നോക്കവിഭാഗങ്ങളിലെ (മറ്റ് സംവരണങ്ങൾക്ക് അർഹരല്ലാത്തവരിലെ) സാമ്പത്തികമായി പിന്നോക്കം നിൽക്കുന്നവർക്ക് ഈ സംവരണത്തിന് അർഹതയുണ്ട്. റവന്യൂ അധികാരികളിൽ നിന്നും ലഭിച്ചിട്ടുള്ള സർട്ടിഫിക്കറ്റിന്റെ വിശദാംശങ്ങൾ കൂടി നൽകുക.
- **17. NSS** സർട്ടിഫിക്കറ്റ് നേടിയിട്ടുള്ള അപേക്ഷകർ ടി വിവരം കൂടി അപേക്ഷയിൽ ഉൾപെടുത്തേണ്ടതാണ്.

#### **Special Reservation Category**

| □ Yes<br>DIfferently-abled (Blind, Deaf, Locomotor Disability, Autism, Learning Disability, Mental<br>Illness) [GO No. 725/2019/LBR dtd. 20.06.19]<br>മിന്നശേഷിയുള്ളവർ (അന്ധൻ, ബധിരർ ലോക്കോമോട്ടർ ഡിസെബിലിറ്റി, ഓട്ടിസം, പഠന<br>വൈകലൃം, മാനസിക രോഗം) [GO No.726/2019/LBR dtd. 20.06.19]                                                                                                    |
|----------------------------------------------------------------------------------------------------|
| Yes<br>Refugees/Descendants (Myanmar, Sreelanka, Uganda)/Children of the dead/missing in<br>the OKHI disaster 2017<br>ബർമ്മ,ശ്രീലങ്ക എന്നിവിടങ്ങളിൽ നിന്ന് 01.06.1963-ലോ അതിന് ശേഷമോ<br>പുറത്താക്കപ്പെട്ടവർ/പിൻഗാമികൾ / ഉഗാണ്ടയിൽനിന്ന് പുറത്താക്കപ്പെട്ടവർ/പിൻഗാമികൾ. 2017<br>വർഷം ഓഖി ദുരന്തത്തിൽ മരണമടയുകയോ കാണാതാവുകയോ ചെയ്ത മത്സ്യത്തൊഴിലാളികളുടെ<br>മക്കൾ. (സ.ഉ (കൈ)നം.26/2018/ തൊഴിൽ, തീയതി 15.05.2018) |
| □ Yes<br>Scout/Guide received President Badge<br>പ്രസിഡന്റിന്റെ ബഡ്ഷ് ലഭിച്ചിട്ടുള്ള സ്താട്ട്/ഗൈഡുകൾ                                                                                                    |
| □ Yes<br>The inmates in the authorized orphanage<br>അംഗീകൃത അനാഥാലയത്തിലെ അന്തേവാസികൾ                                                                                                    |
| □ Yes<br>Passed from the Techical High School (THS)<br>ടെക്നിക്കൽ ഹൈസ്കൂളിൽ (ടിഎച്ച്എസ്) പഠിച്ചവർ                                                                                                    |
| ັ Yes<br>Sports Quota<br>ໜັຈມາຜິຮ້າທັ ສມາງ                                                                                                    |
| □ Yes<br>Qualified inmates of Juvanile Justice/After Care Home Under Social Justice<br>Department<br>സാമുഹൃനീതി വകപ്പിന് കീഴിലുള്ള ജവനൈൽ ജസ്റ്റിസ് ഹോമിലെയും/ആഫ്ലർ കെയർ ഹോമിലെയും<br>യോഗൃരായ അന്തേവാസികൾ                                                                                                    |
| ് Yes<br>Anglo Indian<br>ആംഗ്ലോ ഇന്ത്യൻ                                                                                                    |
| □ Yes<br>Lakshwadeep/Andamaan/Minicoi Inhabitants<br>ലക്ഷ്വദീപ്/ആന്റ്മാൻ/മിനിക്കായി നിവാസികൾ                                                                                                    |
| □ Yes<br>Linguistic Minority(Tamil/Kannada)[GO (Rt) 723/2019/LBR dtd 20.06.19]<br>ഭാഷാ നൃനപക്ഷം(തമിഴ്/കന്നഡ)                                                                                                    |

\_ \_ \_

\_\_\_\_\_

\_\_\_\_\_

- 18. ഭിന്നശേഷിക്കാർ (<mark>മെഡിക്കൽ ബോർഡിന്റെ സർട്ടിഫിക്കറ്റ് ഹാജരാക്കണം</mark>)
- 19. 2017ലെ ഓഖി ദുരന്തത്തിൽ കാണാതായ / മരിച്ച മത്സ്യത്തൊഴിലാളികളുടെ മക്കൾ. മ്യാന്മാർ, ശ്രീലങ്ക, ഉഗാണ്ട എന്നിവിടങ്ങളിൽ നിന്ന് പുറത്താക്കപെട്ടവർ / അവരുടെ സന്താനങ്ങൾ
- രാഷ്ട്രപതിയിൽ നിന്നം സ്കൗട്ട് / ഗൈഡ് സർട്ടിഫിക്കറ്റ് ലഭിച്ചവർ (ഗവർണറിൽ നിന്നം ലഭിച്ചവരല്ല. മാതൃക നല്കിയിരിക്കുന്നം)
- 21. സർക്കാർ അംഗീകൃത അനാഥാലയത്തിലെ അന്തേവാസി.
- 22. സർക്കാർ ടെക്ക് നിക്കൽ ഹൈസ്കൂളിൽ (THS) THSLC പഠിച്ചവർ.
- 23. സ്പോർട്സ് കോട്ട: സ്പോർട്സ് കോട്ടയിലുള്ള പ്രവേശനതിന് <mark>ജില്ലാ</mark> സ്പോർട്സ് കൗൺസിലുമായി ബന്ധപ്പെടേണ്ടതാണ്.
- 24. സാമൂഹൃനീതി വകുപ്പിന് കീഴിലെ സ്ഥാപനങ്ങളിലെ അന്തേവാസികൾ
- 25. ആംഗ്ലോ ഇന്ത്യൻ
- 26. ലക്ഷദ്വീപ്, ആന്റമാൻ, മിനികോയി, മാഹി നിവാസികൾ.
- 27. ഭാഷാ ന്യൂനപക്ഷം (തമിഴ് / കന്നട)

ഈ പേജിലെ എല്ലാ വിവരങ്ങളും നൽകിയതിന് ശേഷം ബട്ടൺ

SAVE & Upload Documents(If Necessary) ക്ലിക്ക് ചെയ്ത് അടുത്ത പേജിലേക്ക് പോകേണ്ടതാണ്

#### നാലാമത്തെ പേജിൽ (#4 – File & Document upload) അനബന്ധ രേഖകൾ അപ്ലോഡ് ചെയ്യേണ്ടതാണ്.

|                      | #4 - File &                                                                   | Document Upload |                                                    |
|----------------------|-------------------------------------------------------------------------------|-----------------|----------------------------------------------------|
| CULTID               | Upload Document<br>[PDF Farmat Allowed Upto 200K8]                            |                 | Upload Document<br>[PDF Format Allowed Upto 200KB] |
| State Youth Festival | Blass 70 file coloridu.<br>Upbool Document<br>[PDF Farmat Allowed Upto 200K8] |                 | Browse No The seconded.                            |
|                      | Brown No flat antacted.                                                       |                 |                                                    |

- അപേക്ഷയിൽ നല്കിയിട്ടുള്ള വിവരങ്ങൾ തെളിയിക്കുന്നതിനുള്ള രേഖകളുടെ 200Kb യിൽ അധികരിക്കാത്തവ (PDF ഫോർമാറ്റുകൾ മാത്രം) അപ്ലോഡ് ചെയ്യേണ്ടതാണ്.
- ≽ ഓരോ രേഖയ്ക്കും പ്രത്യേകം <mark>Choose File</mark> ബട്ടൺ ഉണ്ടായിരിക്കം.
- ഒരിക്കൽ നല്കിയ ഫയലുകൾ താഴെ അപ്ലോഡഡ് ഡോക്യുമെന്റ്സ് എന്ന ശീർഷകത്തിൽ കാണാം

|                                | Uploaded Documents   |  |  |
|--------------------------------|----------------------|--|--|
| (HEE)<br>(Hinte Youth Faultur) | Download<br>Download |  |  |
|                                | Edit Other Info      |  |  |

ഈ പേജിലെ എല്ലാ വിവരങ്ങളും നൽകിയതിന് ശേഷം SAVE & Opt Your Trade Choice ബട്ടൺ ക്ലിക്ക് ചെയ്ത് അടുത്ത പേജിലേക്ക് പോകേണ്ടതാണ്

## **Trade Choice**

| Glick this to Delete a '                                                                                       | Trade Slick this to Recall a Trade | Click this to Move Trade Up                                            | Click this to Move Trade Down      |
|----------------------------------------------------------------------------------------------------|------------------------------------|------------------------------------------------------------------------|------------------------------------|
|                                                                                                    |                                    | #5 - Trade Choice                                                      |                                    |
| initia (                                                                                                    | (m)                                | Tanka                                                                  |                                    |
| lapputta                                                                                                    | <b>O</b>                           | NCvT-Matric                                                            |                                    |
| realizati                                                                                                    | Sees. 111 Changioraur              | Computer Operator and Programming Audulant (MBQF)                      | 000                                |
|                                                                                                    | C Good, 171 Kayunmadam             | Drangfelamen (Civil) (KRQF)                                            | 000                                |
| and an inclusion of the second second second second second second second second second second second second se | C text. ITI Felipped               | () Computer Hardware & Network Haintenance (HSQF)                      | 000                                |
| aunget                                                                                                    | C Gard, ITI Parabhad               | Contracias Machanic (MIQF)                                             | 000                                |
| utun                                                                                                    | C Gard, 171 Myster                 | () Suranguar (MISQ#)                                                   | 000                                |
| latt agam                                                                                                    |                                    | 310-representative & Respectative Analysis (Readings (Readings) (REOP) | 000                                |
| antibude .                                                                                                    |                                    |                                                                        | 000                                |
| Antagparam                                                                                                    |                                    | NCVT-Non Matric                                                        |                                    |
| nid-bat                                                                                                    |                                    | () Dress Making (HSQF)                                                 | 000                                |
| 'attanumitida                                                                                                  |                                    |                                                                        |                                    |
| Thirovanavithaporany                                                                                           |                                    |                                                                        | Base & Carton Trade Option Carcoll |
| trium                                                                                                    |                                    |                                                                        |                                    |
| Magazat                                                                                                    |                                    |                                                                        |                                    |

- ≽ കേരളത്തിലെ എല്ലാ ജില്ലകളും നല്കിയിരിക്കും.
- \*\*\*അപേക്ഷിക്കാൻ താത്പര്യപ്പെടുന്ന ജില്ലയിൽ ക്ലിക് ചെയ്താൽ ആ ജില്ലയിലെ എല്ലാ ഐ.ടി.ഐകളുടെയും പേര് കാണാം.
- ≽ ഐ.ടി.ഐ. ക്ലിക് ചെയ്യുമ്പോൾ അവിടുത്തെ എല്ലാ ട്രേഡുകളും കാണാം.
- ≻ അവയെ <mark>അപേക്ഷകന്റെ താത്പര്യാർത്ഥം മുൻഗണന ക്രമത്തിൽ ക്രമപ്പെടുത്തുക.</mark>
- ട്രേഡിന്റെ പേരിൽ മൗസ് ക്ലിക്ക് ചെയ്ത് പിടിച്ച് മുകളിലേക്കോ താഴേക്കോ നീക്കിയും അല്ലെങ്കിൽ ക്ലിക്ക് റ്റ്റ്റ്റ് ചെയ്യുകൊണ്ടും ട്രേഡുകളെ മുന്റണക്രമത്തിൽ ക്രമപ്പെടുത്താവുന്നതാണ്
- 🕨 ആവശ്യമില്ലാത്ത 💿 ട്രേഡുകളെ 😡 ക്ലിക്ക് ചെയ്യുകൊണ്ട് ഒഴിവാക്കാവുന്നതാണ് .
- \succ ഒരിക്കൽ ഒഴിവാക്കിയ ട്രേഡിനെ വീണ്ടും 🛛 🔄 ക്ലിക്ക് ചെയ്യുകൊണ്ട് തിരഞ്ഞെടുക്കാവുന്നതാണ്
- ട്രേഡുകളെ തിരഞ്ഞെടുത്തതിന് ശേഷം save Trade Option ക്ലിക്ക് ചെയ്യുക തുടർന്ന് മറ്റ് എെടി ഐ കളിൽ അപേക്ഷ നൽകുന്നതിന് \*\*\* മുതൽ വീണ്ടും ചെയ്യുക.
- തിരഞ്ഞെടുത്ത ട്രേഡുകളെ ഒഴിവാക്കി പുതുതായി ചെയ്യുന്നതിന് ബട്ടൺ ചെയ്യേണ്ടതാണ്

Preview Your Application ക്ലിക്ക് *ചെയ്ത്* അപേക്ഷിച്ച സ്ഥാപനങ്ങളും ട്രേഡുകളും അപേക്ഷാ ഫോമിന്റെ പ്രിന്റ്ഔട്ടിൽ കാണാവുന്നതാണ്.

#### **Declaration**)

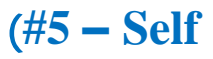

#### #5 - Self Declaration

I hereby declare that all the particulars furnished in this application are true, correct and complete to the best of my knowledge and belief. In the event of any information being found false or incorrect or ineligibility being detected, my candidature will be cancelled, without assigning any reasons thereof.

PREVIOUS SUBMIT

സത്യപ്രസ്താവനയുടെ ടിക് ബോക്സ് തിരഞ്ഞെടുത്ത ശേഷം സമർപ്പിക്കുക <mark>അപേക്ഷാ ഫീസ് ആയ നൂറു രൂപ അടയ്ക്കുന്നതോടെ മാത്രമെ അപേക്ഷാ</mark> സമർപ്പണം പൂർത്തിയാവുന്നുള്ള<mark>ു.</mark>

|                                            | Online Payment                         |                      |
|--------------------------------------------|----------------------------------------|----------------------|
| Payee Name*                                | Flat/Block/Premises /Building Details* | Road/Street Details* |
| PRAVEER KUMAR DEV P                        | ASOK, PALLIKKARA, PERUMTHIRUTHY        | ELATHUR              |
| Area/ Locality Town/City/District Details* | PIN CODE                               | Mobile No.           |
| KOZHIKODE, KERALA, INDIA                   | 673303                                 | 8075446645           |
|                                            | Amount to Pay <b>₹100</b><br>Pay Now   |                      |

- മക്ക്–പേയ്മെന്റ് വിന്റോ സെലക്റ്റ് ചെയ്താൽ ഓൺലൈനായി അപേക്ഷാ ഫീസ് അടയ്കാം.
- ≽ സംസ്ഥാന ഗവൺമെന്റിന്റെ ഇ–ട്രഷറി മുഖേനയാണ് പണമടയ്ക്കുന്നത്.
- 100 രൂപ ഫീസ് മാത്രം നൽകി ഒറ്റ അപേക്ഷയിൽ തന്നെ വ്യാവസായിക പരിശീലന വകുപ്പിൻ്റെ കീഴിലുള്ള എത്ര ഐ ടി ഐ കളിൽ വേണമെങ്കിലും അപേക്ഷ സമർപ്പിക്കാവുന്നതാണ്..
- ഏതെങ്കിലും കാരണവശാൽ പണം ഒരിക്കൽ അടയ്ക്കാൻ ശ്രമിച്ചു പരാജയപ്പെട്ടാൽ, പിന്നീട് 24 മണിക്കൂറിന് ശേഷം മാത്രമെ അടയ്ക്കാൻ സാധിക്കുകയുള്ളൂ. അക്കൗണ്ടിൽ നിന്ന് പണം കുറയുകയും രശീതി ലഭിക്കതെ വരുകയും ചെയ്താൽ, 24 മണിക്കൂർ സമയത്തിനകം പണം തിരികെ അക്കൗണ്ടിൽ വരികയൊ രശീതി ലഭിക്കുകയോ ചെയ്യും.
- <u>ഓൺലൈൻ അപേക്ഷയിൽ മുഴുവൻ വിവരങ്ങളും നൽകി പേയ്യെന്റ്</u> <u>നടത്തിയാൽ മാത്രമേ അപേക്ഷയുടെ പ്രിന്റ് ഔട്ട് എടുക്കുവാൻ</u> <u>സാധിക്കുകയുള്ള</u>ു
- <mark>∻ ഓൺലൈൻ അപേക്ഷ പൂർത്തിയാക്കി കഴിഞ്ഞാൽ വകുപ്പിന്</mark> <u>കീഴിലുള്ള തൊട്ടടുത്തുള്ള ഗവണ്മെന്റ് ഐ ടി ഐ യിൽ ല്രിസ്റ്റ്</u> International 2024 Karaka

<u>ഒഫിഷ്യൽ വെബ്സൈറ്റിലും ജാലകം പോർട്ടലിലും</u> പ്രസിദ്ധീകരിച്ചിട്ടുണ്ട്.)എത്തി വെരിഫിക്കേഷൻ പൂർത്തീകരിച്ചാൽ <u>മാത്രമേ അപേക്ഷ പൂർണമാകൂ .</u>

- മാബൈൽ നമ്പർ, പാസ്വേഡ് എന്നിവ ഉപയോഗിച്ച് ലോഗിൻ ചെയ്യാവുന്നതും തൊട്ടടുത്ത സർക്കാർ ഐ ടി ഐ യിൽ എത്തി അപേക്ഷ വെരിഫിക്കേഷൻ പൂർത്തിയാക്കുന്നതിനു മുൻപ് വരെ തിരുത്തലുകൾ വരുത്താവുന്നതുമാണ്.
- അപേക്ഷ സംബന്ധിച്ച് വരുന്ന പ്രശ്നങ്ങൾക്ക് ജില്ലാ കോഡിനേറ്റർമാർ മുഖേന പരിഹാരം കാണാവുന്നതാണ്.